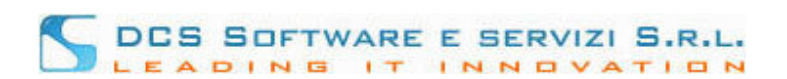

## Gestione Assicurazioni lato Avvocato.

## Introduzione.

Effettuando il login al programma ISCRIVO - Openweb con le Vostre credenziali Riconosco (Fig.1)

| iSCRIVO- |                                                |
|----------|------------------------------------------------|
| Login    | 5-5-6 I                                        |
|          | Isemane                                        |
|          | Password                                       |
|          | Entra in Iscrivo                               |
|          |                                                |
| <b>S</b> | realizzazione a cura di DCS Software e Servizi |

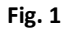

si accede direttamente alla versione Openweb del programma ISCRIVO, attraverso la quale si ha la possibilità di gestire autonomamente i dati assicurativi e di comunicarli alla segreteria dell'Ordine professionale.

La comunicazione avviene secondo due modalità distinte, che dipendono sia dal tipo di configurazione scelto dall'Ordine che dal tipo di indirizzo e-mail in Vostro possesso:

- Posta certificata: questa modalità si verifica quando il Vostro Ordine accetta la conferma dei dati a mezzo PEC e Voi siete in possesso di un indirizzo certificato.
- Mezzo cartaceo: questa modalità si verifica quando il Vostro Ordine accetta la conferma tramite PEC, ma Voi siete sprovvisti di un indirizzo certificato, oppure quando l'Ordine impone la conferma a mezzo cartaceo.

Nel corso delle istruzioni, considereremo queste due casistiche separatamente.

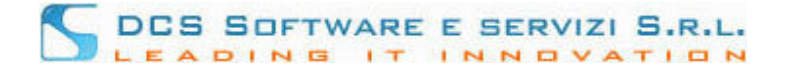

## Aspetti Principali.

La schermata principale (voce di menù "Assicurazioni") appare in questa maniera:

|                                                                                         |                                                        |                                                   |                  | 0                        | AvvocatiTorino            |        |   | Assicurazion |
|-----------------------------------------------------------------------------------------|--------------------------------------------------------|---------------------------------------------------|------------------|--------------------------|---------------------------|--------|---|--------------|
|                                                                                         | Cognome:<br>Nome:                                      | In for                                            | a 🥥              | Tipo albo: AVVOCATO      | Archivio e prefisso       | Sesso: | 2 |              |
|                                                                                         | Codice Fiscale:                                        | Em                                                | ail:             |                          | PEC Email:                |        |   |              |
|                                                                                         |                                                        | ASSICURAZIONE PER LA                              | RESPO            | NSABILITA' CIVILE (ART.  | 12 - L.P. 247 del 31/12/2 | 012)   |   |              |
| Data di Prima                                                                           | Sottoscrizione:                                        |                                                   |                  |                          |                           |        |   |              |
| N. Polizza:                                                                             |                                                        | Compagnia Assicurativa:                           |                  |                          |                           |        |   |              |
| Massimale:                                                                              |                                                        |                                                   |                  |                          |                           |        |   |              |
| Note:                                                                                   |                                                        |                                                   |                  |                          |                           |        |   |              |
|                                                                                         |                                                        |                                                   |                  |                          |                           |        |   |              |
|                                                                                         |                                                        |                                                   |                  |                          |                           |        |   | Tinserisci   |
|                                                                                         |                                                        |                                                   |                  |                          |                           |        |   | P Inserisci  |
|                                                                                         |                                                        |                                                   |                  |                          |                           |        |   |              |
|                                                                                         |                                                        |                                                   |                  |                          |                           |        |   |              |
| Data primo ins                                                                          | serimento: Data ultim                                  | a acquisizione Ordine Profess                     | onale:           |                          |                           |        |   | 😴 insensci   |
| Data primo in:<br>Data Ultima va                                                        | serimento: Data ultim<br>ariazione:                    | a acquisizione Ordine Profess                     | onale:           |                          |                           |        |   | The insense  |
| Data primo ins<br>Data Ultima va                                                        | serimento: Data ultim<br>ariazione:                    | a acquisizione Ordine Profess<br>ASSICURAZIONE CC | onale:<br>NTRO G | SLI INFORTUNI (ART. 12 – | L.P. 247 del 31/12/2012)  |        |   | Trisensci    |
| Data primo ins<br>Data Ultima va<br>Data di Prima                                       | serimento: Data ultim<br>ariazione:<br>Sottoscrizione: | a acquisizione Ordine Profess ASSICURAZIONE CC    | onale:<br>NTRO G | SLI INFORTUNI (ART. 12 - | L.P. 247 del 31/12/2012)  | 1      |   | Trisensci    |
| Data primo in:<br>Data Ultima va<br>Data di Prima<br>N. Polizza:                        | serimento: Data ultim<br>ariazione:<br>Sottoscrizione: | ASSICURAZIONE CC                                  | onale:<br>NTRO G | SLI INFORTUNI (ART. 12 – | L.P. 247 del 31/12/2012)  | I      |   | Tinsensci    |
| Data primo in:<br>Data Ultima va<br>Data di Prima<br>N. Polizza:<br>Massimale:          | serimento: Data ultim<br>ariazione:<br>Sottoscrizione: | ASSICURAZIONE CC                                  | onale:<br>NTRO G | SLI INFORTUNI (ART. 12 – | L.P. 247 del 31/12/2012)  | I      |   | Tinsensci    |
| Data primo in:<br>Data Ultima va<br>Data di Prima<br>N. Polizza:<br>Massimale:<br>Note: | serimento: Data ultim<br>ariazione:<br>Sottoscrizione: | A acquisizione Ordine Profess ASSICURAZIONE CC    | onale:<br>NTRO G | 5LI INFORTUNI (ART. 12 – | L.P. 247 del 31/12/2012)  | I      |   | Tinsensa     |
| Data primo ins<br>Data Ultima va<br>Data di Prima<br>N. Polizza<br>Massimale:<br>Note:  | serimento: Data ultim<br>ariazione:<br>Sottoscrizione: | a acquisizione Ordine Profess ASSICURAZIONE CC    | onale:<br>NTRO G | SLI INFORTUNI (ART. 12 – | L.P. 247 del 31/12/2012)  | I      |   | ➡ Inserisci  |
| Data primo ins<br>Data Ultima va<br>Data di Prima<br>N. Polizza:<br>Massimale:<br>Note: | serimento: Data ultim<br>ariazione:<br>Sottoscrizione: | a acquisizione Ordine Profess ASSICURAZIONE CC    | onale:           | GLI INFORTUNI (ART. 12—  | L.P. 247 del 31/12/2012)  |        |   | Inserisci    |
| Data primo ins<br>Data Ultima va<br>Data di Prima<br>N. Polizza:<br>Massimale:<br>Note: | serimento: Data ultim<br>ariazione:<br>Sottoscrizione: | a acquisizione Ordine Profess ASSICURAZIONE CC    | onale:<br>NTRO G | GLI INFORTUNI (ART. 12 – | L.P. 247 del 31/12/2012)  |        |   | ➡ Inserisci  |
| Data primo ins<br>Data Ultima va<br>Data di Prima<br>N. Polizza:<br>Massimale:<br>Note: | serimento: Data ultim<br>ariazione:<br>Sottoscrizione: | a acquisizione Ordine Profess ASSICURAZIONE CC    | onale:<br>NTRO G | SLI INFORTUNI (ART. 12 – | L.P. 247 del 31/12/2012)  |        |   | ➡ Inserisci  |

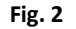

Nel pannello in alto (Fig. 2) potete trovare un riepilogo dei dati anagrafici e degli indirizzi e-mail principali da Voi dichiarati all'Ordine. I pannelli sottostanti (Fig. 2) contengono invece le finestre per l'inserimento/modifica dei dati relativi alle due polizze assicurative:

- ASSICURAZIONE PER LA RESPONSABILITA' CIVILE (bordo verde)
- ASSICURAZIONE CONTRO GLI INFORTUNI (bordo rosso).

Focalizziamo l'attenzione sui campi "Data". Questi ultimi contengono:

- Data di Prima Sottoscrizione: riporta la data in cui l'assicurazione in oggetto è stata sottoscritta per la prima volta: questo campo, una volta inserito, può essere modificato solo contattando l'Ordine.
- Data primo inserimento: riporta la data in cui l'assicurazione in oggetto è stata caricata nel programma per la prima volta.
- Data ultima variazione: riporta la data in cui si effettua l'ultima modifica dei dati assicurativi in oggetto.
- Data ultima acquisizione Ordine professionale: riporta la data in cui l'Ordine conferma la presa in carico dei dati assicurativi in oggetto.

ISCRIVO OPENWEB. Inserimento/modifica dati assicurativi

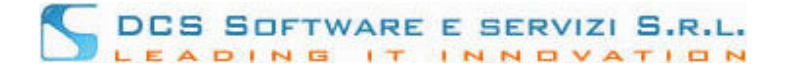

## Inserimento di una nuova assicurazione.

Nel caso in cui si effettui la comunicazione dei dati assicurativi per la prima volta, la finestra principale appare in questo modo:

|                                                                                         |                                                        |                                                                     |                                     | AvvocatiTorino             |        | Assicurazion |
|-----------------------------------------------------------------------------------------|--------------------------------------------------------|---------------------------------------------------------------------|-------------------------------------|----------------------------|--------|--------------|
|                                                                                         | Cognome:<br>Nome:                                      | In forza                                                            | Tipo albo: AVVOCATO                 | Archivio e prefisso        | Sesso: | 5            |
|                                                                                         | Codice Fiscale:                                        | Email                                                               |                                     | PEC Email:                 |        |              |
|                                                                                         |                                                        | ASSICURAZIONE PER LA RE                                             | SPONSABILITA' CIVILE (ART.          | 12 - L.P. 247 del 31/12/20 | 012)   |              |
| Data di Prima                                                                           | Sottoscrizione:                                        |                                                                     |                                     |                            |        |              |
| N. Polizza:                                                                             |                                                        | Compagnia Assicurativa:                                             |                                     |                            |        |              |
| Massimale:                                                                              |                                                        |                                                                     |                                     |                            |        |              |
| Note:                                                                                   |                                                        |                                                                     |                                     |                            |        |              |
|                                                                                         |                                                        |                                                                     |                                     |                            |        | Incorioci    |
|                                                                                         |                                                        |                                                                     |                                     |                            |        |              |
| Data primo ins<br>Data Ultima va                                                        | serimento: Data ultim<br>ariazione:                    | a acquisizione Ordine Profession                                    | ale:<br>RO GLI INFORTUNI (ART. 12 - | - L.P. 247 del 31/12/2012) |        |              |
| Data primo ins<br>Data Ultima va<br>Data di Prima                                       | serimento: Data ultim<br>ariazione:<br>Sottoscrizione: | ASSICURAZIONE CONT                                                  | ale:<br>RO GLI INFORTUNI (ART. 12 - | - L.P. 247 del 31/12/2012) | 1      |              |
| Data primo in:<br>Data Ultima va<br>Data di Prima<br>N. Polizza:                        | serimento: Data ultim<br>ariazione:<br>Sottoscrizione: | ASSICURAZIONE CONT<br>Compagnia Assicurativa:                       | ale:<br>RO GLI INFORTUNI (ART. 12 - | - L.P. 247 del 31/12/2012) | 1      |              |
| Data primo in:<br>Data Ultima va<br>Data di Prima<br>N. Polizza:<br>Massimale:          | serimento: Data ultim<br>ariazione:<br>Sottoscrizione: | ASSICURAZIONE CONT                                                  | ale:<br>RO GLI INFORTUNI (ART. 12 – | - L.P. 247 del 31/12/2012) | 1      | Tirsensu     |
| Data primo in:<br>Data Ultima va<br>Data di Prima<br>N. Polizza:<br>Massimale:<br>Note: | serimento: Data ultim<br>ariazione:<br>Sottoscrizione: | ASSICURAZIONE CONT<br>Compagnia Assicurativa:                       | ale:<br>RO GLI INFORTUNI (ART. 12 - | - L.P. 247 del 31/12/2012) | 1      | Tinsensu     |
| Data primo in:<br>Data Ultima va<br>Data di Prima<br>N. Polizza:<br>Massimale:<br>Note: | serimento: Data ultim<br>ariazione:<br>Sottoscrizione: | ASSICURAZIONE CONT<br>ASSICURAZIONE CONT<br>Compagnia Assicurativa: | ale:<br>RO GLI INFORTUNI (ART. 12 - | - L.P. 247 del 31/12/2012) |        | Inserisci    |

Fig. 3

Per poter inserire una nuova assicurazione:

- 1. Cliccare sul tasto "Inserisci" della relativa polizza.
- 2. Inserire i dati assicurativi.

Attenzione! Il campo "Data di Prima Sottoscrizione" deve contenere la data in cui l'assicurazione prescelta (responsabilità civile o infortuni) è stata sottoscritta **per la prima volta**. Questo campo, una volta inserito, **non è più modificabile**; per poterlo variare è necessario rivolgersi alla segreteria dell'Ordine.

- 3. Per procedere, cliccare sul pulsante "Salva". Per annullare l'operazione cliccare sul tasto "Annulla"; in questo modo tornerete alla schermata principale.
- 4. Per confermare l'esattezza dei dati appena inseriti, cliccare sul tasto "Sì, Confermo"; per tornare alla finestra di inserimento, scegliere il tasto "Annulla".
- 5. Cliccare sul tasto "Torna a Principale" per essere reindirizzati alla schermata principale.

A questo punto separiamo le due casistiche.

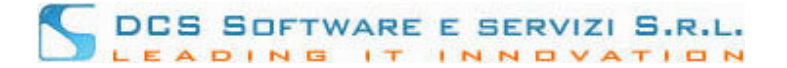

#### • Caso 1: conferma tramite PEC.

Al termine del percorso appena descritto (punto 5) appare la schermata

| Assicurazioni | Sostituti Stabili                        Logout    |                                                                   |                                                          |                                                             |                                                        | Assicurazion |
|---------------|----------------------------------------------------|-------------------------------------------------------------------|----------------------------------------------------------|-------------------------------------------------------------|--------------------------------------------------------|--------------|
|               | Cognome:<br>Nome:                                  | In forza 🥥                                                        | Tipo albo: AVVOCATO                                      | Archivio e prefisso                                         | Sesso: 🧕                                               |              |
|               | Codice Fiscale:                                    | Email:                                                            |                                                          | PEC Email:                                                  |                                                        |              |
|               | Riceverà sul suo indirizzo di po<br>Qualora non lo | osta certificata un messaggio c<br>ricevesse entro le prossime or | ertificato dal Suo Ordine,<br>e, la preghiamo di segnala | a conferma della presa in c<br>re l'anomalia presso la segr | arico dei dati come da Lei ins<br>reteria dell'Ordine. | eriti.       |

in cui venite avvisati dell'avvenuta presa in carico dei dati inseriti. A questo proposito, riceverete una email di conferma nella Vostra casella di posta certificata, contenente il riepilogo dei dati appena inseriti.

Tornando alla pagina principale, potete visualizzare i Vostri dati assicurativi e i campi "Data" automaticamente completati. Come ci aspettiamo "Data primo inserimento", "Data ultima variazione" e "Data ultima acquisizione Ordine" coincidono: avete infatti effettuato un nuovo inserimento ed utilizzato la conferma di caricamento tramite PEC.

#### In sincronizzazione.

A volte può capitare che il campo "Data ultima acquisizione Ordine professionale" presenti la dicitura "in sincronizzazione". Questo perché la procedura di presa in carico dei dati da parte dei database dell'Ordine non è simultanea, ma presenta dei tempi di sincronizzazione. Normalmente, tali tempistiche sono estremamente ridotte e tale dicitura permane sullo schermo per un intervallo di tempo irrisorio. **Qualora detta dicitura non sparisse, siete pregati di contattare la segreteria dell'Ordine.** 

#### • Caso 2: conferma tramite mezzo cartaceo.

| Assicurazioni Sostituti Stabili 📑 Logout |                                                                           |                                                                                  |               |
|------------------------------------------|---------------------------------------------------------------------------|----------------------------------------------------------------------------------|---------------|
|                                          | (                                                                         | CCTBPC64D04A479V AvvocatiAsti                                                    | Assicurazioni |
| Cognome:<br>Nome:                        | In forza 🥥 Tipo a                                                         | Ibo: AVVOCATO Archivio e prefisso 1 / 367 Sesso                                  | 8             |
| Codice Fiscale:                          | Email:                                                                    | PEC Email:                                                                       |               |
| I dati della Sua polizza                 | verranno registrati previa conferma c<br>L'istanza le è stata inviata all | artacea da consegnare alla segreteria del Suo Ordine profe<br>indirizzo di posta | essionale.    |
|                                          | In caso di mancato ricevime                                               | nto, contatti la segreteria dell'Ordine.                                         |               |
|                                          | V Torn                                                                    | a a Principale                                                                   |               |

In questo caso, al termine del percorso sopra descritto (punto 5) appare la schermata

attraverso la quale si ricorda che la conferma dei dati caricati avverrà solo previa conferma cartacea. Riceverete infatti una e-mail agli indirizzi da Voi comunicati, contenente il documento pdf da sottoscrivere e consegnare all'Ordine.

Tornando alla pagina principale, potete visualizzare i dati appena inseriti e i campi "Data" automaticamente completati. Come ci aspettiamo "Data primo inserimento" e "Data ultima variazione" coincidono. Il campo "Data ultima acquisizione Ordine professionale" presenta la dicitura "In attesa di conferma cartacea".

ISCRIVO OPENWEB. Inserimento/modifica dati assicurativi

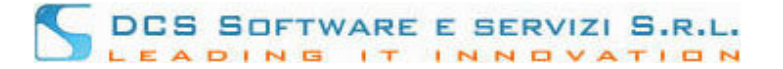

#### In attesa di conferma cartacea.

La dicitura "In attesa di conferma cartacea" ricorda che l'acquisizione dei dati da parte dell'Ordine professionale avverrà solo dopo la consegna dell'istanza cartacea. Solo a consegna avvenuta, i Vostri dati saranno presi in carico; a questo punto il campo "Data ultima acquisizione Ordine professionale" mostrerà la data di presa in carico.

### Modifica di un'assicurazione

Nel caso in cui si voglia effettuare una modifica dei dati assicurativi precedentemente inseriti, la finestra principale appare in questo modo:

|                                                                                                    |                                                                                                 |                                                                                                    | (                                                 | AvvocatiTorino             |        | Assicurazion |
|----------------------------------------------------------------------------------------------------|-------------------------------------------------------------------------------------------------|----------------------------------------------------------------------------------------------------|---------------------------------------------------|----------------------------|--------|--------------|
|                                                                                                    | Cognome:<br>Nome:                                                                               | In forza 🥥                                                                                                 | Tipo albo: AVVOCATO                               | Archivio e prefisso        | Sesso: | 2            |
|                                                                                                    | Codice Fiscale:                                                                                 | Email:                                                                                                    |                                                   | PEC Email:                 |        |              |
|                                                                                                    |                                                                                                 | ASSICURAZIONE PER LA RESPO                                                                                 | NSABILITA' CIVILE (ART.                           | 12 – L.P. 247 del 31/12/20 | 012)   |              |
| Data di Prima                                                                                          | a Sottoscrizione: 01/04                                                                         | 4/2013                                                                                                    |                                                   |                            |        |              |
| N. Polizza: 1                                                                                          | 123456                                                                                          | Compagnia Assicurativa: prova                                                                              |                                                   |                            |        |              |
| Massimale: 3                                                                                           | 300.000,00                                                                                      |                                                                                                    |                                                   |                            |        |              |
| Note:                                                                                                  |                                                                                                 |                                                                                                    |                                                   |                            |        |              |
| test test                                                                                              |                                                                                                 |                                                                                                    |                                                   |                            |        | A Modifica   |
| Data primo in                                                                                          | nserimento: <b>17/07/2013</b>                                                                   | Data ultima acquisizione Ordine Prof                                                                       | essionale: 05/04/2013                             |                            |        | Z Mounica    |
| Data primo in<br>Data Ultima v                                                                         | nserimento: <b>17/07/2013</b><br>variazione:                                                    | Data ultima acquisizione Ordine Prof                                                                       | essionale: 05/04/2013<br>SLI INFORTUNI (ART. 12 – | L.P. 247 del 31/12/2012)   |        | 2 mounca     |
| Data primo in<br>Data Ultima v<br>Data di Prima                                                        | nserimento: <b>17/07/2013</b><br>variazione:<br>a Sottoscrizione: 01/04                         | Data ultima acquisizione Ordine Prof<br>ASSICURAZIONE CONTRO 0<br>4/2013                                   | essionale: 05/04/2013<br>SLI INFORTUNI (ART. 12 – | L.P. 247 del 31/12/2012)   | 1      | 2 muuinca    |
| Data primo in<br>Data Ultima v<br>Data di Prima<br>N. Polizza: q                                       | nserimento: <b>17/07/2013</b><br>variazione:<br>a Sottoscrizione: 01/04<br>qwerty               | Data ultima acquisizione Ordine Prof<br>ASSICURAZIONE CONTRO (<br>4/2013<br>Compagnia Assicurativa: prova1 | essionale: 05/04/2013<br>GLI INFORTUNI (ART. 12 – | L.P. 247 del 31/12/2012)   |        | 2 mounca     |
| Data primo in<br>Data Ultima v<br>Data di Prima<br>N. Polizza: q<br>Massimale: 3                       | nserimento: <b>17/07/2013</b><br>variazione:<br>a Sottoscrizione: 01/04<br>qwerty<br>300.000,00 | Data ultima acquisizione Ordine Prof<br>ASSICURAZIONE CONTRO (<br>4/2013<br>Compagnia Assicurativa: prova1 | essionale: 05/04/2013<br>GLI INFORTUNI (ART. 12 – | L.P. 247 del 31/12/2012)   |        | 2 mounca     |
| Data primo in<br>Data Ultima v<br>Data di Prima<br>N. Polizza: q<br>Massimale: 3<br>Note:              | nserimento: <b>17/07/2013</b><br>variazione:<br>a Sottoscrizione: 01/04<br>qwerty<br>300.000,00 | Data ultima acquisizione Ordine Prof<br>ASSICURAZIONE CONTRO (<br>4/2013<br>Compagnia Assicurativa: prova1 | essionale: 05/04/2013<br>GLI INFORTUNI (ART. 12 – | L.P. 247 del 31/12/2012)   |        | 2 mounca     |
| Data primo in<br>Data Ultima v<br>Data di Prima<br>N. Polizza: q<br>Massimale: 3<br>Note:<br>test test | nserimento: <b>17/07/2013</b><br>variazione:<br>a Sottoscrizione: 01/04<br>qwerty<br>300.000,00 | Data ultima acquisizione Ordine Prof<br>ASSICURAZIONE CONTRO (<br>4/2013<br>Compagnia Assicurativa: prova1 | essionale: 05/04/2013<br>SLI INFORTUNI (ART. 12 – | L.P. 247 del 31/12/2012)   | I      | Modifica     |

Fig. 4

Per poter modificare i dati precedentemente inseriti:

- 1. Cliccare sul tasto "Modifica" della relativa polizza.
- 2. Modificare i dati assicurativi. Come atteso, il campo "Data prima Sottoscrizione" appare non modificabile; per poterlo variare è necessario rivolgersi alla segreteria dell'Ordine.
- 3. Per procedere, cliccare sul tasto "Salva". Per annullare l'operazione, cliccare sul tasto annulla: in questo modo tornerete alla schermata principale.

ISCRIVO OPENWEB. Inserimento/modifica dati assicurativi

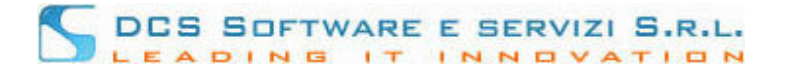

- 4. Cliccare sul tasto "Variazione Dati polizza" per comunicare la modifica alla segreteria dell'Ordine. Cliccare su "Semplice Correzione" per salvare la variazione senza procedere con la comunicazione ufficiale: in questo modo sarete reindirizzati alla schermata principale dove potrete vedere i dati appena corretti.
- 5. Per confermare l'esattezza dei dati inseriti, cliccare sul tasto "Sì, Confermo"; per tornare alla finestra di inserimento scegliere il tasto "Annulla".
- 6. Cliccare sul tasto "Torna a principale" per essere reindirizzati alla schermata principale.

Anche in questo caso, possiamo avere conferma tramite PEC o a mezzo cartaceo. Per i dettagli sul loro funzionamento, vedere la sezione "Inserimento di una nuova assicurazione".

# DCS SOFTWARE E SERVIZI S.R.L.

## Inserimento/Variazione Recapiti e Contatti.

- 1. Effettuare il login al link inviato via email utilizzando le credenziali assegnate dall'Ordine.
- Dal menu "Gestione Variazioni Anagrafiche" selezionare la voce "Contatti" per inserire/modificare i contatti (cellulare principale, email principale, Pec e sito) attualmente in uso presso L'Ordine di appartenenza; selezionare la voce "Recapiti" per inserire/modificare i recapiti (Domicilio Professionale e Residenza) attualmente in uso presso L'Ordine di appartenenza

| Gestione Variazioni Anagrafiche | Assicurazioni Sostitut | Stabili Difese Gratuito Patrocinio Libra 🕞 Logout |                 |
|---------------------------------|------------------------|---------------------------------------------------|-----------------|
| Contatti                        |                        | XXXXXXXXXXX AvvocatiTest                          | Iscrivo OpenWeb |
| Recapiti                        |                        |                                                   |                 |
|                                 |                        | ISCRIVO OPENWEB (DCS Software e servizi)          |                 |

Fig. 2

## 3. "INFORMAZIONI DI UTILIZZO PROCEDURA"

In questa schermata, il Vostro Ordine di appartenenza inserisce alcune informazioni riguardo il flusso di validazione della variazione dati che si sta per comunicare. Dopo aver preso visione di tali informazioni, cliccare sul tasto "Procedi" per avviare la procedura.

| ****                       |  |
|----------------------------|--|
| ZZZZZZZZZZZZZZZZZZZZZZZZZZ |  |

Fig. 3

Contatti XXXXXXXXXXXX AvvocatiTest 
 Data
 Luogo

 Tipo albo: AVVOCATO
 Archivio e prefisso
 1 / 7673
 Dati Nasc. XX/YY/ZZZZ
 YYYYYYY
 Cognome: XXXXXXXXX Nome: XXXXXXXX C.F.: YYYYYYZZYZZYZZY CONTATTI ATTUALMENTE VALIDI PRESSO L'ORDINE Tipo Contatto Pubblicato su Albo Valido per Difese D'Ufficio Azioni Cellulare SI NO 🥖 Modifica 33333333333 email1@email1.it SI SI Modifica Email pec@pec.it NO Email PEC SI Modifica Sito Internet Inserisci VARIAZIONI DI CONTATTO IN ATTESA DI VALIDAZIONE Data 🕥 Contatto Pubblicato su Albo Pubblicato per Difese D'Ufficio Stato Tipo Azioni Nessun record trovato Records trovati 0 - Pagina 1 di 1

### 4. Inserimento/Variazione CONTATTI

Fig. 4

# DCS SOFTWARE E SERVIZI S.R.L.

Nella tabella "CONTATTI ATTUALMENTE VALIDI PRESSO L'ORDINE" si possono visualizzare i contatti principali, suddivisi per tipologia, attualmente comunicati all'Ordine di appartenenza. La colonna "Pubblicato su Albo" riporta se per il contatto è stata data autorizzazione alla pubblicazione sull'Albo; le colonna "Valido per Difese d'Ufficio" riporta se il contatto specifico è valido per le difese d'ufficio.

Nella tabella "VARIZIONI DI CONTATTO IN ATTESA DI VALIDAZIONE" si possono visualizzare inserimenti/variazioni di contatto, comunicate all'Ordine attraverso il presente modulo, che sono ancora in fase di validazione.

Per inserire/modificare un contatto, cliccare sul tasto "Inserisci"/"Modifica" nella colonna Azione del relativo contatto (riquadro rosso, Fig. 4). Dopo aver confermato

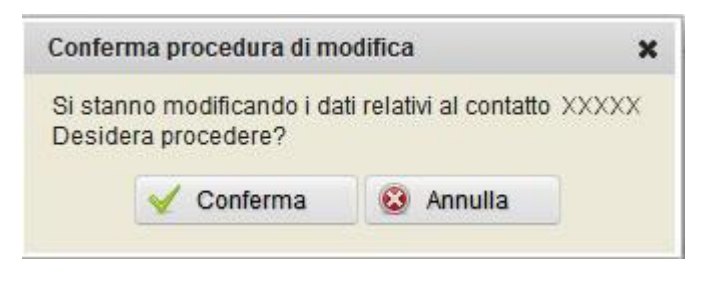

Fig. 5

viene visualizzata la schermata di inserimento/modifica del contatto selezionato:

|                                        | MODIFICA CONTATTO                             |
|----------------------------------------|-----------------------------------------------|
| Tipo contatto: Cellulare               | Contatto: 111111111                           |
| Contatto da pubblicare sull'Albo: SI 🚽 | Contatto valido per le Difese d'Ufficio: NO 🚽 |
|                                        | Salva 🔞 Annulla                               |

Fig. 6

Il campo "Tipo contatto" (riquadro rosso, Fig. 6) riporta la tipologia di contatto che si sta inserendo/modificando.

- Inserire nel "Contatto" (riquadro blu, Fig. 6) il nuovo numero di cellulare/indirizzo email-PEC/sito;
- selezionare se il nuovo contatto deve essere pubblicato sull'Albo o meno (riquadro verde, Fig.
   6);
- selezionare se il nuovo contatto è valido per le difese d'ufficio o meno (riquadro giallo, Fig. 6).

Premere il tasto "Salva" per proseguire o "Annulla" per terminare le modifiche senza salvare.

|                                        | MODIFICA CONTATTO                                                      |  |
|----------------------------------------|------------------------------------------------------------------------|--|
| Tipo contatto: Cellulare               | Contatto: 111111111                                                    |  |
| Contatto da pubblicare sull'Albo: SI 👻 | Contatto valido per le Difese d'Ufficio: SI 🚽                          |  |
| Sico                                   | nferma l'aggiornamento dei dati sopra inseriti per il contatto XXXXX ? |  |
|                                        | Si, Confermo 🔞 Annulla                                                 |  |

Fig. 7

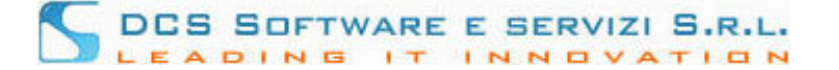

Dopo aver confermato la variazione di Contatto (il tasto Annulla riporta in modalità modifica), compare la schermata

|                                        |                   |                        | XXXXXXXXXXX AvvocatiTest                         | Contatti                                                              |
|----------------------------------------|-------------------|------------------------|--------------------------------------------------|-----------------------------------------------------------------------|
|                                        | Cognome:<br>Nome: | XXXXXXXXX<br>XXXXXXXXX | Tipo albo: AVVOCATO Archivio e prefisso 1 / 7673 | Data Luogo<br>Dati Nasc. XX/YY/ZZZZ YYYYYYY<br>C.F.: YYYYYYZZYZZYZZZY |
| XXXXXXXXXXXXXXXXXXXXXXXXXXXXXXXXXXXXXX |                   |                        |                                                  |                                                                       |
|                                        |                   |                        | 🖌 Torna Principale                               |                                                                       |
|                                        |                   |                        |                                                  |                                                                       |

Fig. 8

la quale avvisa dell'avvenuta presa in carico, da parte del Vostro Ordine, dei dati appena inseriti. **Riceverete** un messaggio di posta certificata (in caso di variazione di indirizzo PEC, riceverete due massaggi, uno sull'indirizzo vecchio e uno sull'indirizzo nuovo) contenente il riepilogo dei dati comunicati. Ad avvenuta validazione dei dati da parte dell'Ordine di Appartenenza, riceverete un secondo messaggio di posta certificata, che ufficializza la variazione dati. Nel caso in cui non sia stato segnalato alcun indirizzo PEC, la conferma della variazione avverrà in modalità cartacea: al termine della procedura potrà scaricare un modulo precompilato, da sottoscrivere e consegnare alla Segreteria dell'Ordine per procedere con la validazione del contatto. Cliccando sul tasto "Torna Principale" (riquadro rosso, Fig. 8)

| Conta                       |                                              | vocatiTest                | xxxxxxxxxxxxxx                 |            |                     |                 |               |
|-----------------------------|----------------------------------------------|---------------------------|--------------------------------|------------|---------------------|-----------------|---------------|
| Luogo<br>ZZ YYYYYYY<br>ZZZY | Data<br>i Nasc. XX/YY/ZZZ<br>: YYYYYYZZYZZYZ | prefisso 1/7673 Da<br>C.F | Tipo albo: AVVOCATO Archiv     | XXX<br>XXX | ome: XXXXX<br>xXXXX | Cognom<br>Nome: |               |
|                             |                                              | SSO L'ORDINE              | CONTATTI ATTUALMENTE VALIDI F  | C          |                     |                 |               |
| e D'Ufficio Azioni          | Valido per Difese                            | Pubblicato su Albo        | D                              | Contatto   |                     |                 | Tipo          |
| 🥖 Modifica                  | NO                                           | SI                        |                                |            | 3                   | 3333333333      | Cellulare     |
| 🥖 Modifica                  | SI                                           | SI                        |                                |            | nail1.it            | email1@emai     | Email         |
| 🥖 Modifica                  | NO                                           | SI                        |                                |            |                     | pec@pec.it      | Email PEC     |
| 🥖 Inserisci                 | 🥒 Inser                                      |                           |                                |            |                     |                 | Sito Internet |
|                             |                                              | I VALIDAZIONE             | ARIAZIONI DI CONTATTO IN ATTES | VA         |                     |                 |               |
|                             |                                              | Dubblicate per Difes      | Pubblicato su Albo             | Contatto   | Tipo                | 0               | Data          |
| Stato Azion                 | e D'Ufficio                                  | Pubblicato per blies      | T UDDITCULO SU AIDO            |            |                     |                 |               |

Fig. 9

si torna alla schermata principale, dove è possibile monitorare lo stato di validazione del contatto appena comunicato dalla tabella VARIAZIONI DI CONTATTO IN ATTESA DI VALIDAZIONE (riquadro blu, Fig. 9)

5. Inserimento/Variazione RECAPITI

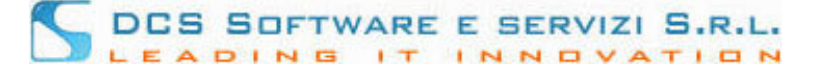

| Jesuone va                | nazioni Anagrano | Lile AS   | SICULATION        |                 | xxxxxx       | xxxx Avvocati      | Test              | )                                                              |                | Recapit |
|---------------------------|------------------|-----------|-------------------|-----------------|--------------|--------------------|-------------------|----------------------------------------------------------------|----------------|---------|
|                           | Cogno<br>Nome:   | me: XX    | XXXXXX<br>XXXXXXX | Tipo albo: A    | WVOCATO      | Archivio e prefiss | o <b>1 / 7673</b> | Data Lu<br>Dati Nasc. XX/YY/ZZZZ YYY<br>C.F.: YYYYYYZZYZZYZZYZ | iogo<br>YYYYYY |         |
|                           |                  |           |                   | RECAPITI ATTU   | ALMENTE      | VALIDI PRESSO L'O  | RDINE             |                                                                |                |         |
| Dom <mark>iclio</mark> Pr | rofessionale     |           |                   |                 |              |                    |                   |                                                                |                |         |
| Nazione:                  |                  | Città: X) | xxxxxxx           |                 |              | Prov               |                   |                                                                |                |         |
| Indirizzo:                | XXXXXXXXXXX      | 22        |                   | CAP: 22223      |              |                    |                   | 🥖 Modifica                                                     |                |         |
| Telefoni:                 | 11111111         |           |                   | Fax: 11111      | 111          |                    |                   |                                                                |                |         |
| Residenza                 |                  |           |                   |                 |              |                    |                   |                                                                |                |         |
| Nazione:                  |                  | Città: X  | ****              |                 |              | Prov               |                   |                                                                |                |         |
| Indirizzo:                | XXXXXXXXXXX      | 22        |                   | CAP: 22223      |              | 1101. 122          |                   | 🥖 Modifica                                                     |                |         |
| Telefoni:                 | 11111111         |           |                   | Fax: 11111      | 111          |                    |                   |                                                                |                |         |
|                           |                  |           |                   | VARIAZIONI DI R | ECAPITO II   | N ATTESA DI VALIDA | ZIONE             |                                                                |                |         |
| Data 📀                    | Тіро             | Citta     | Prov              | Indirizzo       | САР          | Telefoni           | Fax               | Professionista                                                 | Stato          | Azioni  |
| lessun reco               | ord trovato      |           |                   |                 |              |                    |                   |                                                                |                |         |
|                           |                  |           |                   | Record          | ds trovati 0 | - Pagina 1 di 1    |                   |                                                                |                |         |
|                           |                  |           |                   |                 |              |                    |                   |                                                                |                |         |

Fig. 10

Nella tabella "RECAPITI ATTUALMENTE VALIDI PRESSO L'ORDINE" si possono visualizzare i recapiti riguardanti Domicilio Professionale e Residenza attualmente comunicati all'Ordine di appartenenza. Nel caso in cui il Domicilio Professionale sia collegato al recapito di un Altro Professionista/Ente, tale riferimento viene riportato subito sotto l'etichetta "Domicilio Professionale" (riquadro rosso, Fig. 11):

|                           |                                   |             |                   | RECAP | ITI ATTUALMENTI | VALIDI PRESSO L'ORDINE |            |
|---------------------------|-----------------------------------|-------------|-------------------|-------|-----------------|------------------------|------------|
| Domiclio I<br>L'attuale i | Professionale<br>recapito è colle | gato al pro | ofessionista: XXX | xxxx  |                 |                        |            |
| Nazione:                  | ITALIA                            | Città: X    | XXXXXXXX          |       |                 | Prov. EE               |            |
| Indirizzo:                |                                   |             | XXXXXXXXXX, 22    |       |                 |                        |            |
| Indirizzo:                | XXXXXXXXXX                        | , 22        |                   | CAP   | 22222           |                        | 🖉 Modifica |

Fig. 11

Nella tabella "VARIZIONI DI RECAPITO IN ATTESA DI VALIDAZIONE" (Fig. 10) si possono visualizzare inserimenti/variazioni di recapito, comunicate all'Ordine attraverso il presente modulo, che sono ancora in fase di validazione.

Per modificare, cliccare sul tasto "Modifica" del relativo recapito (riquadro rosso, Fig. 10). Dopo aver confermato

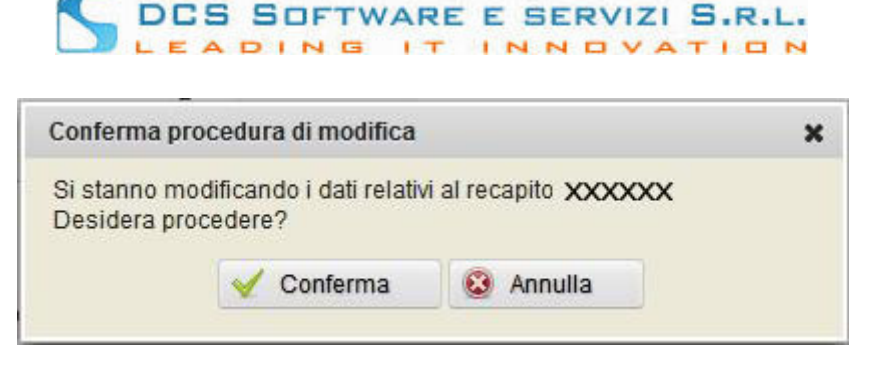

Fig. 11

viene visualizzata la schermata di modifica del recapito selezionato.

Nel caso in cui l'attuale Domicilio Professionale sia collegato ad altri utenti (praticanti o altri professionisti), verrà visualizzata la seguente schermata

| Arch. | Pref. | Cognome | Nome    | Dt. In.    | Dt. Fine | Dt. Comp. Pra |
|-------|-------|---------|---------|------------|----------|---------------|
| 1     | 5055  | XXXXXXX | XXXXXXX | XX/XX/XXXX |          | XX/XX/XXXX    |
| 2     | 9140  | XXXXXXX | XXXXXXX | XX/XX/XXXX |          | XX/XX/XXXX    |

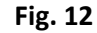

La tabella riporta l'elenco degli utenti attualmente collegati al Vostro Domicilio Professionale. In particolare nella colonna "Dt. Inizio" (riquadro verde, Fig. 12) viene indicata la data di validità del collegamento (nel caso di praticanti tale data dovrebbe coincidere con l'inizio della pratica presso il vostro Domicilio Professionale) e nella colonna "Dt. Comp. Prat." viene indicata la data di compiuta pratica (riquadro blu, Fig. 12). Da questa tabella si ha la possibilità di selezionare (riquadro rosso, Fig. 12) su quali nominativi l'operatore dell'Ordine dovrà propagare la variazione di recapito che sta per essere effettuata. Nel caso in cui siano presenti delle incongruenze tra il Vostro Domicilio professionale e gli eventuali utenti collegati, verrà visualizzato un messaggio che inviata a contattare la segreteria dell'Ordine per risolvere le incongruenze prima di poter procedere con la variazione di indirizzo.

Trattiamo separatamente la modifica dell'indirizzo del Domicilio Professionale e della Residenza. Per quanto riguarda il Domicilio Professionale, separiamo il caso in cui **l'attuale indirizzo** sia un indirizzo autonomo dal caso in cui **l'attuale indirizzo** sia collegato ad un Altro Professionista.

• Modifica Domicilio Professionale attualmente non collegato ad un altro professionista/ente (indirizzo autonomo).

|                                                 | MODIFICA Domi | cilio Professionale |  |
|-------------------------------------------------|---------------|---------------------|--|
| Il recapito che si sta inserendo/modificando è: |               |                     |  |
| Recapito autonomo                               |               |                     |  |
| Recapito collegato ad un nuovo Professionista   |               |                     |  |
| Cliccare sul tasto "Prosegui" per continuare    |               |                     |  |
|                                                 | 🧹 Prosegui    | 🔞 Annulla           |  |

Fig. 13

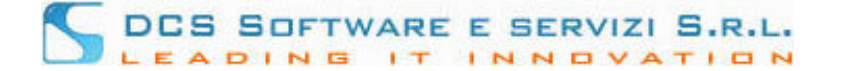

Scegliere se il nuovo recapito è autonomo (riquadro rosso, Fig. 13) o se è associato al un Professionista iscritto al Vostro stesso Ordine (riquadro verde, Fig. 13); non è attualmente possibile collegare il nuovo indirizzo ad un professionista esterno al Vostro Ordine, né ad un ente. Cliccare sul tasto "Prosegui" per continuare.

Nel caso in cui si sia scelto "Recapito autonomo", il recapito in uso viene visualizzato in modalità modifica

|                |                 |                      | MODIFICA Dor   | nicilio Professionale |
|----------------|-----------------|----------------------|----------------|-----------------------|
| Il recapito ch | he si sta insei | endo/modificando è   | E.             |                       |
| Recapit        | to autonomo     |                      |                |                       |
| Recapit        | to collegato ad | d un nuovo Professio | onista         |                       |
| Nazione: TA    | ALIA            | Città: XXXXXXXXX     | x              | Prov.: EE             |
| Indirizzo: 'X  | XXXXXXXX        | . 22                 | CAP: XXXXXX    |                       |
| Telefoni: 11   | 111111111       |                      | Fax: 111111111 |                       |
| Note:          |                 |                      |                |                       |
|                |                 |                      | 🧹 Salva        | 😣 Annulla             |

Fig. 14

dopo aver effettuato la modifica, cliccare su "Salva" per continuare.

Nel caso in cui si sia scelto "Recapito collegato ad un nuovo Professionista

| MODIFICA Domicilio Professionale                                                                   |
|----------------------------------------------------------------------------------------------------|
| Il recapito che si sta inserendo/modificando è:                                                    |
| Recapito autonomo                                                                                  |
| Recapito collegato ad un nuovo Professionista                                                      |
| Selezionare il nominativo del Professionista dalla lista degli avvocati iscritti all'ordine di XXX |
| Salva 😵 Annulla                                                                                    |

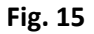

Cliccare sul tasto lista (riquadro rosso, Fig. 15) per selezionare il nominativo del professionista dalla lista dei professionisti iscritti al Vostro stesso Ordine

| Cerca   |          |       |          |  |  |  |  |
|---------|----------|-------|----------|--|--|--|--|
| Cognome | Nome     |       | Q 🏷      |  |  |  |  |
| Cognome | Nome     | Sesso | Profilo  |  |  |  |  |
| XXXXX   | YYYYYYYY | M     | AVVOCATO |  |  |  |  |
| XXXXXXX | YYYYYYYY | F     | AVVOCATO |  |  |  |  |
| XXXXXXX | YYYYYYYY | M     | AVVOCATO |  |  |  |  |
| XXXXXXX | YYYYYYYY | F     | AVVOCATO |  |  |  |  |
| XXXXXXX | YYYYYYY  | M     | AVVOCATO |  |  |  |  |
|         |          |       |          |  |  |  |  |

Cercare il nominativo del professionista utilizzando le relative barre di ricerca (riquadro rosso, Fig. 16) e selezionare il nominativo con un **doppio** click. Il programma mostra il Domicilio Professionale del professionista selezionato

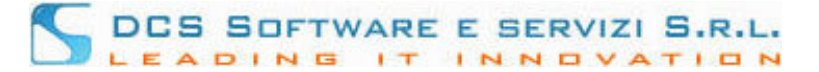

| Cerca      |           |        |            |           |           | ×        |
|------------|-----------|--------|------------|-----------|-----------|----------|
| Nazione:   | TALIA     | Città: | XXXXXXXXX  |           |           | Prov. EE |
| Indirizzo: | XXXXXXXXX | XXXX   |            |           |           |          |
| Telefoni:  | XXXXXXXXX |        |            | Fax:      | XXXXXXXXX |          |
| Note:      |           |        |            |           |           |          |
|            |           |        | 🧹 Conferma | 😣 Annulla |           |          |

Fig. 17

Per confermare la scelta dell'indirizzo, cliccare su Conferma. Il programma mostra a video l'indirizzo selezionato. Cliccare su "Salva" per proseguire.

• Modifica Domicilio Professionale attualmente collegato ad un altro professionista.

|                                                                | MODIFICA Domic                           | cilio Professionale          |                        |  |
|----------------------------------------------------------------|------------------------------------------|------------------------------|------------------------|--|
| elezionare se si vuole modificare alcuni dati del recapito già | a in uso o se si desidera i              | nserire un nuovo recapito    |                        |  |
| Modifica recapito attualmente in uso: questa opzione per       | mette di modificare il reca              | pito mantenendo il riferimen | to all'Aw. XXXX XXXXXX |  |
| Inserimento nuovo recapito: questa opzione permette di         | inserir <mark>e</mark> un nuovo recapito | , autonomo o collegato ad u  | n altro professionista |  |
| Cliccare sul tasto "Prosegui" per continuare                   |                                          |                              |                        |  |
|                                                                | 🧹 Prosegui                               | 😣 Annulla                    |                        |  |
|                                                                |                                          |                              |                        |  |

Fig. 18

Scegliere se si vogliono modificare alcuni dati del recapito attualmente in uso **mantenendo attivo il collegamento con il professionista/ente attuale** (riquadro rosso, Fig. 18) o se si vuole inserire un **nuovo recapito**, eventualmente collegato ad un altro professionista iscritto al Vostro stesso Ordine (riquadro verde, Fig. 18). Cliccare sul tasto "Prosegui" per continuare.

Nel caso in cui si sia scelto di mantenere il riferimento all'attuale professionista, il recapito in uso viene visualizzato in modalità modifica

| L'attuale recapito è co | ollegato al professioni: | MODIFICA Do    | nicilio Professionale |
|-------------------------|--------------------------|----------------|-----------------------|
| Nazione: TALIA          | Città: XXXXXXXX          | xx             | Prov.: EE             |
| Indirizzo: XXXXXXXX     | XX, 22 .                 | CAP: XXXXXX    |                       |
| Telefoni: 11111111      | 111                      | Fax: 111111111 |                       |
|                         |                          | Salva          | Annulla               |
|                         |                          | V Saiva        | W Annuna              |

Fig. 20

dopo aver effettuato la modifica, cliccare su "Salva" per continuare.

Nel caso in cui si sia scelto di inserire un nuovo recapito, si ricade nella casistica "Modifica Domicilio Professionale attualmente non collegato ad un altro professionista/ente (indirizzo autonomo)" (vedi punto precedente).

• Modifica Residenza

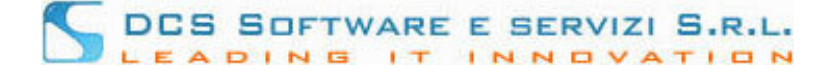

Il recapito in uso viene visualizzato in modalità modifica. Dopo aver effettuato la modifica, cliccare su "Salva" per continuare.

In tutti i casi, dopo aver cliccato su "Salva", appare la finestra di riepilogo dati inseriti:

| l recapito che si sta in | serendo/mod | ificando è: |                         |                      |
|--------------------------|-------------|-------------|-------------------------|----------------------|
| Nazione: TALIA           | Città: XX   | XXXXXXXXX   |                         | Prov.: EE            |
| Indirizzo: 'XXXXXXXX     | X, 22       |             | CAP: XXXXXX             |                      |
| Telefoni: 11111111       | 11          |             | Fax: 111111111          |                      |
|                          |             |             | Si conferma l'aggiornar | nento dei dati sopra |
|                          |             |             | 🧹 Si, Confermo          | 😧 Annulla            |
|                          |             |             |                         |                      |

Fig. 22

Dopo aver confermato la variazione di Recapito (il tasto Annulla riporta in modalità modifica), compare la schermata

|                                        |                   |                        | XXXXXXXXXXX AvvocatiTest                         | Contatti                                                              |
|----------------------------------------|-------------------|------------------------|--------------------------------------------------|-----------------------------------------------------------------------|
|                                        | Cognome:<br>Nome: | .xxxxxxxx<br>.xxxxxxxx | Tipo albo: AVVOCATO Archivio e prefisso 1 / 7673 | Data Luogo<br>Dati Nasc. XX/YY/ZZZZ YYYYYYY<br>C.F.: YYYYYYZZYZZYZZZY |
| XXXXXXXXXXXXXXXXXXXXXXXXXXXXXXXXXXXXXX |                   |                        |                                                  |                                                                       |
|                                        |                   |                        | 🖌 Torna Principale                               |                                                                       |
|                                        |                   |                        |                                                  |                                                                       |

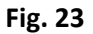

la quale avvisa dell'avvenuta presa in carico, da parte del Vostro Ordine, dei dati appena inseriti. **Riceverete** un messaggio di posta certificata (in caso di variazione di indirizzo PEC, riceverete due massaggi, uno sull'indirizzo vecchio e uno sull'indirizzo nuovo) contenente il riepilogo dei dati comunicati. Ad avvenuta validazione dei dati comunicati da parte dell'Ordine di Appartenenza, riceverà un secondo messaggio di posta certificata, che ufficializza la variazione dati. . Nel caso in cui non sia stato segnalato alcun indirizzo PEC, la conferma della variazione avverrà in modalità cartacea: al termine della procedura potrà scaricare un modulo precompilato, da sottoscrivere e consegnare alla Segreteria dell'Ordine per procedere con la validazione del recapito. Cliccando sul tasto "Torna Principale" (riquadro rosso, Fig. 8).

| DCS | SOFTWARE | E SERVIZI | S.R.L. |
|-----|----------|-----------|--------|
| LEA | DING IT  | INNOVA    | TION   |

|                                                           |                    |               |                      |            | XXXXXXXXX            | XXXXXX /    | wwocatiTest           |             |                                                       |                         | Recapit |
|-----------------------------------------------------------|--------------------|---------------|----------------------|------------|----------------------|-------------|-----------------------|-------------|-------------------------------------------------------|-------------------------|---------|
|                                                           | Co <u>c</u><br>Nor | jnome:<br>ne: | xxxxxxxx<br>xxxxxxxx |            | Tipo albo: AVVOCA    | TO Archivio | e prefisso <b>1</b> / | 7673 [<br>( | Data<br>Dati Nasc. XX/YY/ZZZZ<br>C.F.: YYYYYYZZYZZYZZ | Luogo<br>YYYYYYYY<br>ZY |         |
|                                                           |                    |               |                      | R          | ECAPITI ATTUALMENT   | e validi pr | ESSO L'ORDINE         |             |                                                       |                         |         |
| Domiclio Pr                                               | ofessionale        |               |                      |            |                      |             |                       |             |                                                       |                         |         |
| vazione:                                                  | ITALIA             | Città:        | XXXXXXXXX            |            |                      | Prov.       | EE                    |             |                                                       |                         |         |
| ndirizzo:                                                 | XXXXXXXXX          | X, 22         |                      |            | CAP: 22223           |             |                       |             | 🥖 Modifica                                            |                         |         |
| Felefoni:                                                 | 11111111           |               |                      |            | Fax: 11111111        |             |                       |             |                                                       |                         |         |
| Residenza                                                 |                    |               |                      |            |                      |             |                       |             |                                                       |                         |         |
| Nazione: ITALIA Città: XXXXXXXX<br>ndirizzo: XXXXXXXX, 22 |                    |               |                      |            | Prov                 | FF          |                       |             |                                                       |                         |         |
|                                                           |                    |               |                      | CAP: 22223 |                      |             |                       | 🥖 Modifica  | 🥖 Modifica                                            |                         |         |
| Felefoni:                                                 | 11111111           |               |                      |            | Fax: 11111111        |             |                       |             |                                                       |                         |         |
|                                                           |                    |               |                      | V          | ARIAZIONI DI RECAPIT | O IN ATTESA | DI VALIDAZION         | IE          |                                                       |                         |         |
| Dat                                                       | a 💿                | Tipo          | citta                | Prov       | Indirizzo            | САР         | Telefoni              | Fax         | Professionista                                        | Stato                   | Azioni  |
| 1/06/2015                                                 | 13:07:15           | Resider       | za xxxxxx            | XX         | 'XXXXXXXXX, 22       | XXXXX       | 111111111             |             |                                                       | In validazione          |         |

Fig. 24

si torna alla schermata principale, dove è possibile monitorare lo stato di validazione del contatto appena comunicato dalla tabella VARIAZIONI DI RECAPITO IN ATTESA DI VALIDAZIONE (riquadro blu, Fig. 24)